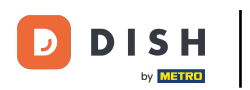

Benvenuti nel DISH POS Dashboard. In questa esercitazione vi mostreremo come gestire i vostri dispositivi POS.

| DISH POS v2.89.1 |   | (V) Demo IT Video 🕕                         |             | <del>ଫ</del>                                     | Tutorial DISH POS                                | dish_it_video@dish.digital ~             |
|------------------|---|---------------------------------------------|-------------|--------------------------------------------------|--------------------------------------------------|------------------------------------------|
| // Diduci menu   |   |                                             |             |                                                  |                                                  |                                          |
| Dashboard        |   | Dashboard                                   |             |                                                  |                                                  |                                          |
|                  |   |                                             |             |                                                  |                                                  | Mostra importi IVA inclusa               |
| Articoli         | ~ |                                             |             |                                                  |                                                  |                                          |
| -√- Finanza      | ~ | Dati sul fatturato odierno                  |             |                                                  |                                                  |                                          |
|                  |   | Fatturato                                   | Transazioni | Spesa media                                      |                                                  | Ordini in corso                          |
| {값 Generale ·    | ~ | € 0,00                                      | 0           | € 0,00                                           | )                                                | € 0,00                                   |
| Pagamento        | ~ |                                             |             |                                                  |                                                  | Importo                                  |
| ិ្ញ Self-service | ~ |                                             |             |                                                  |                                                  | 0                                        |
|                  |   |                                             |             |                                                  |                                                  | Ultimo aggiornamento:<br>Oggi alle 14:55 |
|                  |   | Dettagli fatturato                          |             |                                                  |                                                  |                                          |
|                  |   | — Questa settimana 🛛 — Settimana precedente |             |                                                  |                                                  |                                          |
|                  |   | €120                                        |             | FATTURATO A OGGI<br>QUESTA SETTIMANA             | FATTURATO A OGGI<br>ULTIMA SETTIMANA             | TOTALE FATTURATO<br>ULTIMA SETTIMANA     |
|                  |   | €100                                        |             | € 116,05                                         | € 105,75                                         | € 105,75                                 |
|                  |   |                                             |             | SPESA MEDIA A OGGI                               | SPESA MEDIA A OGGI                               | SPESA MEDIA                              |
|                  |   | €80                                         |             | QUESTA SETTIMANA                                 | ULTIMA SETTIMANA                                 | ULTIMA SETTIMANA                         |
|                  |   | €60                                         |             | e 10,50                                          | ÷ 52,00                                          |                                          |
|                  |   | 610                                         |             | NUMERO DI TRANSAZIONI A OGGI<br>QUESTA SETTIMANA | NUMERO DI TRANSAZIONI A OGGI<br>ULTIMA SETTIMANA | TOTALE TRANSAZIONI<br>ULTIMA SETTIMANA   |
|                  |   | 040                                         |             | 7                                                | 2                                                | 2                                        |
|                  |   | €20                                         |             |                                                  |                                                  |                                          |
|                  |   | €0                                          |             |                                                  |                                                  |                                          |

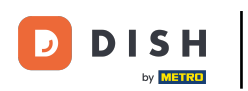

#### Per prima cosa fare clic sul menu laterale Generale.

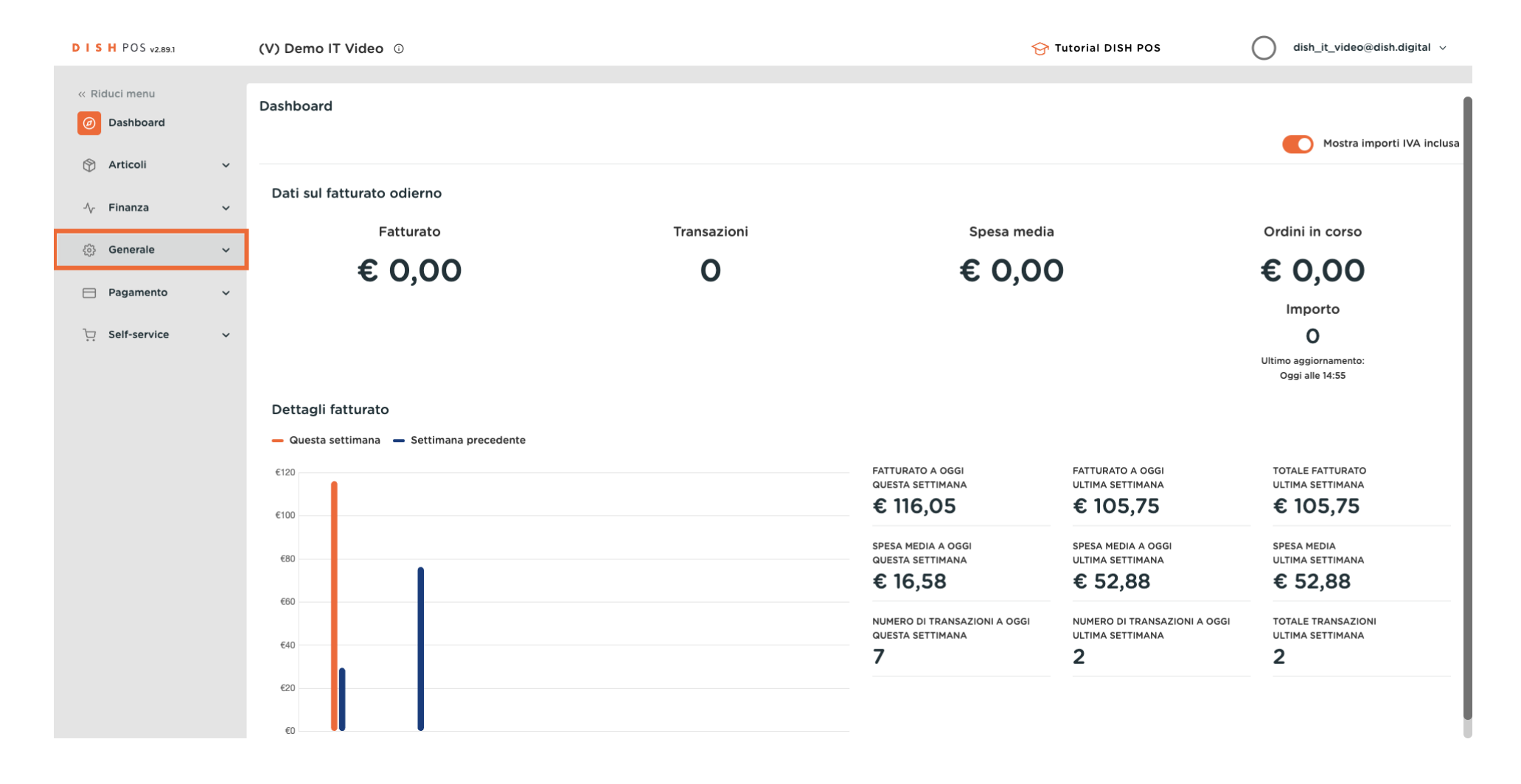

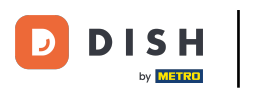

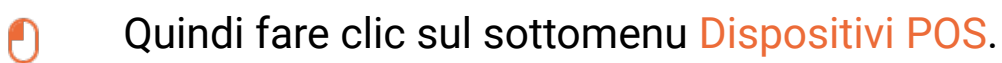

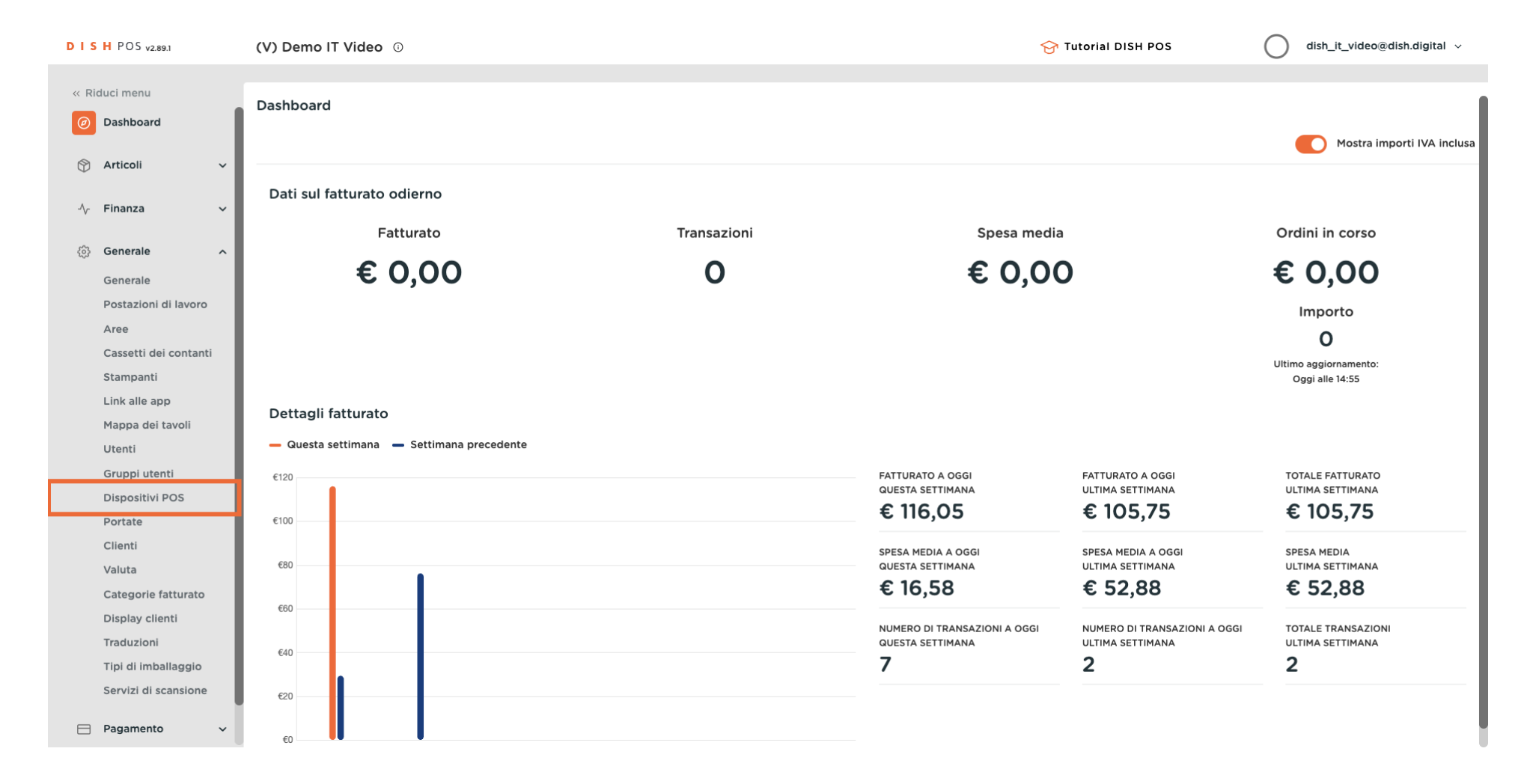

Ð

## Gestione dei dispositivi POS

### Per personalizzare un dispositivo POS, fare clic sull'icona di modifica.

| DISH POS v2.89.1                            | (V) Demo IT Vide                      | <b>o</b> (i)                     |                              |                            | 😚 Tutorial DISH POS | dish_it_video@dish.digital v |
|---------------------------------------------|---------------------------------------|----------------------------------|------------------------------|----------------------------|---------------------|------------------------------|
| « Riduci menu Articoli                      | Dispositivi POS (                     | 15 dispositivi pos)<br>erca      |                              |                            |                     | i≡ Mostra <b>50 ∨</b> Record |
| Generale                                    | ID 🗘                                  | Nome 🗘 Locale                    |                              |                            |                     |                              |
| Generale                                    | 1 1 124                               | Chiosco (Kiosk) Dish V           | ideo Demo Italy 5fea1829-b2  | a6-4597-82d6-433b71a24e7f  |                     |                              |
| Postazioni di lavoro<br>Aree                | 🥟 前 #25                               | Prendi e vai (Grab & Go) Dish V  | ideo Demo Italy 87bdfb17-5a  | 14-4af2-b392-24da3c370657  |                     |                              |
| Cassetti dei contanti                       | #42                                   | Negozio online Dish V            | ideo Demo Italy 1616d02f-a9  | a0-4b53-a5cf-56671445aee5  |                     |                              |
| Stampanti<br>Link alle app                  | 1 1 1 1 1 1 1 1 1 1 1 1 1 1 1 1 1 1 1 | Self service Dish V              | ideo Demo Italy 6d57b065-7   | 72d-4593-bed1-2dde7f1d90dc |                     |                              |
| Mappa dei tavoli                            | 1 144                                 | booq BES (Webapp) Dish V         | ideo Demo Italy 6af8dc1b-fal | 98-56b3-a1aa-f1783e2eb00c  |                     |                              |
| Utenti<br>Gruppi utenti                     | 2 🗊 #45                               | sdk_gphone64_arm64 Dish V        | ideo Demo Italy 654a9370-5   | ic1-5c24-bc03-2e239053f7da |                     |                              |
| Dispositivi POS                             | 1 1 146                               | Emulator Marc Dish V             | ideo Demo Italy ee068f05-0   | a29-5c55-9c4a-bff7ff231a35 |                     |                              |
| Portate<br>Clienti                          | 🥒 🗊 #47                               | booq - harivo Dish V             | ideo Demo Italy 145c07a1-b1  | 51-4017-145c-07a1b1614017  |                     |                              |
| Valuta                                      | 2 🗊 #48                               | Android SDK built for x86 Dish V | ideo Demo Italy 894f3f0a-16  | ea-5b0b-8b36-43214d7b5ee9  |                     |                              |
| Categorie fatturato<br>Display clienti      | 🥖 🗊 #49                               | sdk_gphone64_arm64 Dish V        | ideo Demo Italy 874ff14a-153 | 0-58f1-afa4-b6c5378d0b09   |                     |                              |
| Traduzioni                                  | 1 10 #50                              | Android SDK built for x86 Dish V | ideo Demo Italy c3fc4bde-37  | 73-5733-9102-0a7cc3827534  |                     |                              |
| Tipi di imballaggio<br>Servizi di scansione | 1 1 1 1 1 1 1 1 1 1 1 1 1 1 1 1 1 1 1 | Android SDK built for x86 Dish V | ideo Demo Italy 58f632ad-1b  | 7b-5c2d-bd51-b06a54155d3b  |                     |                              |
| Pagamento     ×                             | 2 🕅 #52                               | DISH POS Webapp - hariv          | 9d3db47f-ed                  | 152-53d2-b3cc-0ad84162c8e7 |                     |                              |
|                                             | #53                                   | sdk_gphone64_arm64 Dish V        | ideo Demo Italy dae53a65-0   | oaf-5167-ab3d-5485a950169b |                     |                              |
| 🖵 Self-service 🗸                            |                                       |                                  |                              | 1                          |                     |                              |

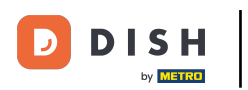

# Ci si trova ora nelle impostazioni del dispositivo POS.

| DISHPOS <sub>V2.89.1</sub>       | Modifica dispositivo POS                                   | Il nome della stampante P                   | OS non può essere più lungo di 96 caratteri.                                                               |                                            | снійді 🛞 |
|----------------------------------|------------------------------------------------------------|---------------------------------------------|----------------------------------------------------------------------------------------------------|--------------------------------------------|----------|
| « Riduci menu                    | Il nome della stampante<br>POS non può essere più lungo di | ID 52 Nome*                                 | DISH POS Webapp - harivo                                                                                   | UUID* 9d3db47f-ed52-53d2-b3cc-0ad84162c8e7 |          |
| 🖞 Articoli 🗸                     | 96 caratteri.                                              | Generale                                    |                                                                                                    | Mappe dei tavoli                           |          |
| √ Finanza 🗸 🗸                    |                                                            | Codice fiscale                              |                                                                                                    | Sala                                       |          |
| ලි Generale ^                    |                                                            | Punto vendita                               | Predefinito V                                                                                              | Bar                                        |          |
| Generale<br>Postazioni di lavoro |                                                            | Accesso utente                              | Nessuno                                                                                                    |                                            |          |
| Aree                             |                                                            | Pagamento                                   |                                                                                                    |                                            |          |
| Stampanti                        |                                                            | ragamento                                   |                                                                                                    |                                            |          |
| Link alle app                    |                                                            | Menu dei metodi di<br>pagamento selezionati | Nessuno                                                                                                    |                                            |          |
| Utenti                           |                                                            | PIN associato                               | Nessuno                                                                                                    |                                            |          |
| Gruppi utenti                    |                                                            | Stampante scontrini                         | · ·                                                                                                    |                                            |          |
| Dispositivi POS<br>Portate       |                                                            |                                             | L'opzione impedisce l'apertura automatica del cassetto dei<br>contanti quando viene stampato uno scontrino |                                            |          |
| Clienti                          |                                                            | Elimina segnale cassetto<br>dei contanti    | Sì 🖲 No                                                                                                    |                                            |          |
| Valuta                           |                                                            |                                             |                                                                                                    |                                            |          |
| Display clienti                  |                                                            |                                             |                                                                                                    |                                            |          |
| Traduzioni                       |                                                            |                                             |                                                                                                    |                                            |          |
| Tipi di imballaggio              |                                                            |                                             |                                                                                                    |                                            |          |
| Servizi di scansione             |                                                            |                                             |                                                                                                    |                                            |          |
| ⊟ Pagamento 🗸 🗸                  |                                                            |                                             |                                                                                                    |                                            |          |
| ় Self-service ~                 |                                                            |                                             |                                                                                                    |                                            | Salva    |

## Per personalizzare il nome del dispositivo POS, fare clic sul campo di testo corrispondente.

| DISH POS v2.89.1                 | Modifica dispositivo POS                                     | Il nome della stampante F                   | OS non può essere più lungo di 96 caratteri.               | СН                                         | IUDI 🛞 |
|----------------------------------|--------------------------------------------------------------|---------------------------------------------|------------------------------------------------------------|--------------------------------------------|--------|
| « Riduci menu                    | # Il nome della stampante<br>POS non può essere più lungo di | ID 52 Nome*                                 | DISH POS Webapp - harivo                                   | UUID* 9d3db47f-ed52-53d2-b3cc-0ad84162c8e7 |        |
| T Articoli                       | 96 caratteri.                                                | Generale                                    |                                                            | Mappe dei tavoli                           |        |
| -∿ Finanza 🗸 ✓                   |                                                              | Codice fiscale                              |                                                            | Sala                                       |        |
| () Generale ^                    |                                                              | Punto vendita                               | Predefinito ~                                              | Bar                                        |        |
| Generale<br>Postazioni di lavoro |                                                              | Accesso utente                              | Nessuno                                                    |                                            |        |
| Aree                             |                                                              | automatico                                  |                                                            |                                            |        |
| Cassetti dei contanti            |                                                              | Pagamento                                   |                                                            |                                            |        |
| Link alle app                    |                                                              | Menu dei metodi di<br>pagamento selezionati | Nessuno                                                    |                                            |        |
| Mappa dei tavoli                 |                                                              | PIN associato                               | Nessuno                                                    |                                            |        |
| Gruppi utenti                    |                                                              | Stampante scontrini                         | · · · · · · · · · · · · · · · · · · ·                      |                                            |        |
| Dispositivi POS                  |                                                              |                                             | L'opzione impedisce l'apertura automatica del cassetto dei |                                            |        |
| Portate                          |                                                              | Elimina sognalo cassotto                    | contanti quando viene stampato uno scontrino               |                                            |        |
| Valuta                           |                                                              | dei contanti                                |                                                            |                                            |        |
| Categorie fatturato              |                                                              |                                             |                                                            |                                            |        |
| Display clienti                  |                                                              |                                             |                                                            |                                            |        |
| Tipi di imballaggio              |                                                              |                                             |                                                            |                                            |        |
| Servizi di scansione             |                                                              |                                             |                                                            |                                            |        |
| 🖯 Pagamento 🗸                    |                                                              |                                             |                                                            |                                            |        |
| ्रि Self-service 🗸               |                                                              |                                             |                                                            |                                            | Salva  |

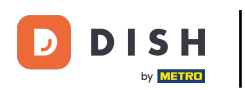

È possibile aggiungere un codice fiscale al dispositivo facendo clic nel campo di testo accanto a Codice fiscale.

| DISH POS v2.89.1                  | Modifica dispositivo POS                                     | Il nome della stampante P | OS non può essere più lungo di 96 caratteri. |                                            | сніиді 🛞 |
|-----------------------------------|--------------------------------------------------------------|---------------------------|----------------------------------------------|--------------------------------------------|----------|
|                                   | # Il nome della stampante<br>POS non può essere più lungo di | ID 52 Nome*               | DISH POS Webapp - harivo                     | UUID* 9d3db47f-ed52-53d2-b3cc-0ad84162c8e7 |          |
| 🕎 Articoli 🗸 🗸                    | 96 caratteri.                                                | Generale                  |                                              | Mappe dei tavoli                           |          |
| ∿ Finanza 🗸 🗸                     |                                                              | Codice fiscale            |                                              | Sala                                       |          |
| ô를 Generale ^                     |                                                              | Punto vendita             | Predefinito 🗸                                | Bar                                        |          |
| Generale<br>Postazioni di lavoro  |                                                              | Accesso utente            | Nessuno 🗸                                    |                                            |          |
| Aree<br>Cassetti dei contanti     |                                                              | Pagamento                 |                                              |                                            |          |
| Stampanti                         |                                                              | Menu dei metodi di        | Nessuno                                      |                                            |          |
| Link alle app<br>Mappa dei tavoli |                                                              | pagamento selezionati     |                                              |                                            |          |
| Utenti                            |                                                              | PIN associato             | Nessuno V                                    |                                            |          |
| Gruppi utenti<br>Dispositivi POS  |                                                              | Stampante scontrini       |                                              |                                            |          |
| Portate                           |                                                              |                           | contanti quando viene stampato uno scontrino |                                            |          |
| Valuta                            |                                                              | dei contanti              |                                              |                                            |          |
| Categorie fatturato               |                                                              |                           |                                              |                                            |          |
| Traduzioni                        |                                                              |                           |                                              |                                            |          |
| Tipi di imballaggio               |                                                              |                           |                                              |                                            |          |
| Servizi di scansione              |                                                              |                           |                                              |                                            |          |
| Pagamento 🗸 Υ                     |                                                              |                           |                                              |                                            |          |
| ݤ Self-service ∽                  |                                                              |                           |                                              |                                            | Salva    |

D

## Utilizzare il menu a tendina Punto vendita POS per selezionare l'area di avvio del dispositivo.

| DISH POS v2.89.1                 | Modifica dispositivo POS                                                             | Il nome della stampante PO | DS non può essere più lungo di 96 caratteri.              |                                            | снійді 🛞 |
|----------------------------------|--------------------------------------------------------------------------------------|----------------------------|-----------------------------------------------------------|--------------------------------------------|----------|
| « Riduci menu                    | <ul> <li>Il nome della stampante</li> <li>POS non può essere più lungo di</li> </ul> | ID 52 Nome*                | DISH POS Webapp - harivo                                  | UUID* 9d3db47f-ed52-53d2-b3cc-0ad84162c8e7 |          |
| Articoli                         | 96 caratteri.                                                                        | Generale                   |                                                           | Mappe dei tavoli                           |          |
| -∿r Finanza ✓                    |                                                                                      | Codice fiscale             |                                                           | Sala                                       |          |
| ැටි Generale ^                   |                                                                                      | Punto vendita              | Predefinito 🗸                                             | <ul> <li>Terrazza</li> <li>Bar</li> </ul>  |          |
| Generale<br>Postazioni di lavoro |                                                                                      | Accesso utente             | Nessuno                                                   |                                            |          |
| Aree                             |                                                                                      | automatico                 |                                                           |                                            |          |
| Cassetti dei contanti            |                                                                                      | Pagamento                  |                                                           |                                            |          |
| Stampanti                        |                                                                                      | Menu dei metodi di         | Nessuno                                                   |                                            |          |
| Mappa dei tavoli                 |                                                                                      | pagamento selezionati      |                                                           |                                            |          |
| Utenti                           |                                                                                      | PIN associato              | Nessuno 🗸                                                 |                                            |          |
| Gruppi utenti                    |                                                                                      | Stampante scontrini        | ~                                                         |                                            |          |
| Dispositivi POS                  |                                                                                      | L                          | 'opzione impedisce l'apertura automatica del cassetto dei |                                            |          |
| Clienti                          |                                                                                      | Elimina segnale cassetto   | Si  No                                                    |                                            |          |
| Valuta                           |                                                                                      | der contanti               |                                                           |                                            |          |
| Categorie fatturato              |                                                                                      |                            |                                                           |                                            |          |
| Traduzioni                       |                                                                                      |                            |                                                           |                                            |          |
| Tipi di imballaggio              |                                                                                      |                            |                                                           |                                            |          |
| Servizi di scansione             |                                                                                      |                            |                                                           |                                            |          |
| 🖃 Pagamento 🗸 🗸                  |                                                                                      |                            |                                                           |                                            |          |
| ्रि Self-service 🗸               |                                                                                      |                            |                                                           |                                            | Salva    |

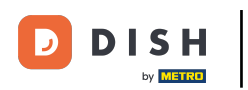

#### Fare clic sul menu a discesa Accesso utente automatico per assegnare al dispositivo POS un utente che sarà connesso automaticamente all'avvio.

| DISHPOS <sub>V2.89.1</sub>                  | Modifica dispositivo POS                                   | Il nome della stampante                  | POS non può essere più lungo di 96 caratteri.                                                              |                                            | снійді 🛞 |
|---------------------------------------------|------------------------------------------------------------|------------------------------------------|----------------------------------------------------------------------------------------------------|--------------------------------------------|----------|
| « Riduci menu                               | Il nome della stampante<br>POS non può essere più lungo di | ID 52 Nome*                              | DISH POS Webapp - harivo                                                                                   | UUID* 9d3db47f-ed52-53d2-b3cc-0ad84162c8e7 |          |
| 🕲 Articoli 🗸 🗸                              | 96 caratteri.                                              | Generale                                 |                                                                                                    | Mappe dei tavoli                           |          |
| √ Finanza 🗸 🗸                               |                                                            | Codice fiscale                           |                                                                                                    | Sala                                       |          |
| ැටී Generale ^                              |                                                            | Punto vendita                            | Terrazza 🗸                                                                                                 | Bar                                        |          |
| Generale<br>Postazioni di lavoro            |                                                            | Accesso utente<br>automatico             | Nessuno                                                                                                    |                                            |          |
| Aree<br>Cassetti dei contanti               |                                                            | Pagamento                                |                                                                                                    |                                            |          |
| Stampanti                                   |                                                            | Menu dei metodi di                       | Nessuno                                                                                                    |                                            |          |
| Link alle app<br>Mappa dei tavoli           |                                                            | pagamento selezionati                    |                                                                                                    |                                            |          |
| Utenti                                      |                                                            | PIN associato                            | Nessuno                                                                                                    |                                            |          |
| Gruppi utenti<br>Dispositivi POS            |                                                            | Stampante scontrini                      | ~                                                                                                    |                                            |          |
| Portate                                     |                                                            |                                          | L'opzione impedisce l'apertura automatica del cassetto dei<br>contanti quando viene stampato uno scontrino |                                            |          |
| Clienti                                     |                                                            | Elimina segnale cassetto<br>dei contanti | Sì 🔘 No                                                                                                    |                                            |          |
| Categorie fatturato                         |                                                            |                                          |                                                                                                    |                                            |          |
| Display clienti                             |                                                            |                                          |                                                                                                    |                                            |          |
| Traduzioni                                  |                                                            |                                          |                                                                                                    |                                            |          |
| Tipi di imballaggio<br>Servizi di scansione |                                                            |                                          |                                                                                                    |                                            |          |
|                                             |                                                            |                                          |                                                                                                    |                                            |          |
|                                             |                                                            |                                          |                                                                                                    |                                            |          |
| . Self-service 🗸 🗸                          |                                                            |                                          |                                                                                                    |                                            | Salva    |

# • Quindi selezionare il metodo di pagamento preferito tramite il menu a tendina corrispondente.

| DISH POS v2.89.1                  | Modifica dispositivo POS                                   | Il nome della stampante F                | POS non può essere più lungo di 96 caratteri.                                                              |                                            | снійді 🛞 |
|-----------------------------------|------------------------------------------------------------|------------------------------------------|----------------------------------------------------------------------------------------------------|--------------------------------------------|----------|
| « Riduci menu                     | Il nome della stampante<br>POS non può essere più lungo di | ID 52 Nome*                              | DISH POS Webapp - harivo                                                                                   | UUID* 9d3db47f-ed52-53d2-b3cc-0ad84162c8e7 |          |
|                                   | 96 caratteri.                                              | Generale                                 |                                                                                                    | Mappe dei tavoli                           |          |
| -\ <sub>ℓ</sub> Finanza ✓         |                                                            | Codice fiscale                           |                                                                                                    | Sala                                       |          |
| ලා Generale ^                     |                                                            | Punto vendita                            | Terrazza 🗸                                                                                                 | Bar                                        |          |
| Generale                          |                                                            | Accesso utente                           | Manager × ×                                                                                                |                                            |          |
| Aree                              |                                                            | automatico                               |                                                                                                    |                                            |          |
| Cassetti dei contanti             |                                                            | Pagamento                                |                                                                                                    |                                            |          |
| Stampanti                         |                                                            | Menu dei metodi di                       | Nessuno                                                                                                    |                                            |          |
| Mappa dei tavoli                  |                                                            | pagamento selezionati                    |                                                                                                    |                                            |          |
| Utenti                            |                                                            | PIN associato                            | Nessuno                                                                                                    |                                            |          |
| Gruppi utenti                     |                                                            | Stampante scontrini                      | ~                                                                                                    |                                            |          |
| Portate                           |                                                            |                                          | L'opzione impedisce l'apertura automatica del cassetto dei<br>contanti guando viene stampato uno scontrino |                                            |          |
| Clienti<br>Valuta                 |                                                            | Elimina segnale cassetto<br>dei contanti | Sì 🖲 No                                                                                                    |                                            |          |
| Categorie fatturato               |                                                            |                                          |                                                                                                    |                                            |          |
| Display clienti                   |                                                            |                                          |                                                                                                    |                                            |          |
| Traduzioni<br>Tipi di imballaggio |                                                            |                                          |                                                                                                    |                                            |          |
| Servizi di scansione              |                                                            |                                          |                                                                                                    |                                            |          |
| 🗖 Pagamento 🗸 🗸                   |                                                            |                                          |                                                                                                    |                                            |          |
| ्रि Self-service 🗸                |                                                            |                                          |                                                                                                    |                                            | Salva    |

Gestione dei dispositivi POS

Ð

Se si desidera assegnare un PIN accoppiato al dispositivo POS, è possibile farlo tramite il menu a discesa PIN accoppiato.

| DISHPOS <sub>v2.89.1</sub>    | Modifica dispositivo POS                                     | Il nome della stampante                  | POS non può essere più lungo di 96 caratteri.                                                              |                                            | CHIUDI 🛞 |
|-------------------------------|--------------------------------------------------------------|------------------------------------------|----------------------------------------------------------------------------------------------------|--------------------------------------------|----------|
| « Riduci menu                 | # Il nome della stampante<br>POS non può essere più lungo di | ID 52 Nome*                              | DISH POS Webapp - harivo                                                                                   | UUID* 9d3db47f-ed52-53d2-b3cc-0ad84162c8e7 |          |
|                               | 96 caratteri.                                                | Generale                                 |                                                                                                    | Mappe dei tavoli                           |          |
| √ Finanza ✓                   |                                                              | Codice fiscale                           |                                                                                                    | Sala                                       |          |
| ලා Generale ^                 |                                                              | Punto vendita                            | Terrazza 🗸                                                                                                 | Bar                                        |          |
| Postazioni di lavoro          |                                                              | Accesso utente<br>automatico             | Manager X V                                                                                                |                                            |          |
| Aree<br>Cassetti dei contanti |                                                              | Pagamento                                |                                                                                                    |                                            |          |
| Stampanti<br>Link alle app    |                                                              | Menu dei metodi di                       | Payment Methods X V                                                                                        |                                            |          |
| Mappa dei tavoli              |                                                              | pagamento selezionati<br>PIN associato   | Nessuno                                                                                                    |                                            |          |
| Utenti<br>Gruppi utenti       |                                                              | Stampante scontrini                      |                                                                                                    |                                            |          |
| Dispositivi POS<br>Portate    |                                                              |                                          | L'opzione impedisce l'apertura automatica del cassetto dei<br>contanti guando viene stampato uno scontrino |                                            |          |
| Clienti<br>Valuta             |                                                              | Elimina segnale cassetto<br>dei contanti | Sì 🖲 No                                                                                                    |                                            |          |
| Categorie fatturato           |                                                              |                                          |                                                                                                    |                                            |          |
| Display clienti<br>Traduzioni |                                                              |                                          |                                                                                                    |                                            |          |
| Tipi di imballaggio           |                                                              |                                          |                                                                                                    |                                            |          |
| Servizi di scansione          |                                                              |                                          |                                                                                                    |                                            |          |
| 🗖 Pagamento 🗸 🗸               |                                                              |                                          |                                                                                                    |                                            |          |
| ∵ Self-service ✓              |                                                              |                                          |                                                                                                    |                                            | Salva    |

DISH

by METRO

D

## Assegnare ora una stampante al dispositivo POS tramite il menu a tendina della stampante scontrini.

| DISH POS v2.89.1           | Modifica dispositivo POS                                     | II nome della stampante                  | POS non può essere più lungo di 96 caratteri. |                                            | CHIUDI 🛞 |
|----------------------------|--------------------------------------------------------------|------------------------------------------|-----------------------------------------------|--------------------------------------------|----------|
| « Riduci menu              | # Il nome della stampante<br>POS non può essere più lungo di | ID 52 Nome*                              | DISH POS Webapp - harivo                      | UUID* 9d3db47f-ed52-53d2-b3cc-0ad84162c8e7 |          |
| 🕲 Articoli 🗸               | 96 caratteri.                                                | Generale                                 |                                               | Mappe dei tavoli                           |          |
| -\∕r Finanza ✓             |                                                              | Codice fiscale                           |                                               | Sala                                       |          |
| ැති Generale ^             |                                                              | Punto vendita                            | Terrazza 🗸                                    | <ul> <li>Terrazza</li> <li>Bar</li> </ul>  |          |
| Generale                   |                                                              | Accesso utente                           | Manager X Y                                   |                                            |          |
| Aree                       |                                                              | automatico                               |                                               |                                            |          |
| Cassetti dei contanti      |                                                              | Pagamento                                |                                               |                                            |          |
| Stampanti<br>Link alle app |                                                              | Menu dei metodi di                       | Payment Methods X V                           |                                            |          |
| Mappa dei tavoli           |                                                              | pagamento selezionati                    |                                               |                                            |          |
| Utenti                     |                                                              | PIN associato                            | Pin Terminal 1 X V                            |                                            |          |
| Gruppi utenti              |                                                              | Stampante scontrini                      | <b>^</b>                                      |                                            |          |
| Dispositivi POS            |                                                              |                                          | BARPRINTER                                    |                                            |          |
| Portate                    |                                                              |                                          | KITCHENPRINTER                                |                                            |          |
| Clienti                    |                                                              | Elimina segnale cassetto<br>dei contanti |                                               |                                            |          |
| Valuta                     |                                                              |                                          |                                               |                                            |          |
| Display clienti            |                                                              |                                          |                                               |                                            |          |
| Traduzioni                 |                                                              |                                          |                                               |                                            |          |
| Tipi di imballaggio        |                                                              |                                          |                                               |                                            |          |
| Servizi di scansione       |                                                              |                                          |                                               |                                            |          |
| 🖃 Pagamento 🗸 🗸            |                                                              |                                          |                                               |                                            |          |
| 🤄 Self-service 🗸           |                                                              |                                          |                                               |                                            | Salva    |

D

# È possibile specificare se il segnale del cassetto contanti deve essere eliminato selezionando Sì o No.

| DISH POS v2.89.1              | Modifica dispositivo POS                                     | Il nome della stampante I                | POS non può essere più lungo di 96 caratteri.              |                                            | снійді 🛞 |
|-------------------------------|--------------------------------------------------------------|------------------------------------------|------------------------------------------------------------|--------------------------------------------|----------|
| « Riduci menu                 | # Il nome della stampante<br>POS non può essere più lungo di | ID 52 Nome*                              | DISH POS Webapp - harivo                                   | UUID* 9d3db47f-ed52-53d2-b3cc-0ad84162c8e7 |          |
| 🖞 Articoli 🗸 🗸                | 96 caratteri.                                                | Generale                                 |                                                            | Mappe dei tavoli                           |          |
| √r Finanza 🗸 ✓                |                                                              | Codice fiscale                           |                                                            | Sala<br>Terrazza                           |          |
| Generale                      |                                                              | Punto vendita                            | Terrazza 🗸                                                 | Bar                                        |          |
| Postazioni di lavoro          |                                                              | Accesso utente<br>automatico             | Manager X V                                                |                                            |          |
| Aree<br>Cassetti dei contanti |                                                              | Pagamento                                |                                                            |                                            |          |
| Stampanti                     |                                                              | Menu dei metodi di                       | Payment Methods X V                                        |                                            |          |
| Mappa dei tavoli              |                                                              | pagamento selezionati                    |                                                            |                                            |          |
| Utenti                        |                                                              | PIN associato                            | Pin Terminal 1 X V                                         |                                            |          |
| Gruppi utenti                 |                                                              | Stampante scontrini                      | ~                                                          |                                            |          |
| Dispositivi POS               |                                                              |                                          | L'opzione impedisce l'apertura automatica del cassetto dei |                                            |          |
| Portate<br>Clienti<br>Valuta  |                                                              | Elimina segnale cassetto<br>dei contanti | contanti quando viene stampato uno scontrino SI  No        |                                            |          |
| Categorie fatturato           |                                                              |                                          |                                                            |                                            |          |
| Display clienti               |                                                              |                                          |                                                            |                                            |          |
| Traduzioni                    |                                                              |                                          |                                                            |                                            |          |
| Tipi di imballaggio           |                                                              |                                          |                                                            |                                            |          |
| Servizi di scansione          |                                                              |                                          |                                                            |                                            |          |
| 😑 Pagamento 🗸 🗸               |                                                              |                                          |                                                            |                                            |          |
| ∑ Self-service ✓              |                                                              |                                          |                                                            |                                            | Salva    |

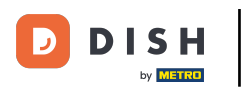

Infine, è possibile assegnare un piano tavolo al dispositivo POS. A tal fine, selezionare la casella corrispondente.

| DISHPOS <sub>V2.89.1</sub>         | Modifica dispositivo POS                                     | Il nome della stampante l                   | POS non può essere più lungo di 96 cara                                                            | atteri.  |                                            | снійді 🛞 |
|------------------------------------|--------------------------------------------------------------|---------------------------------------------|----------------------------------------------------------------------------------------------------|----------|--------------------------------------------|----------|
| « Riduci menu                      | # Il nome della stampante<br>POS non può essere più lungo di | ID 52 Nome*                                 | DISH POS Webapp - harivo                                                                           |          | UUID* 9d3db47f-ed52-53d2-b3cc-0ad84162c8e7 |          |
| 🕲 Articoli 🗸 🗸                     | 96 caratteri.                                                | Generale                                    |                                                                                                    | Мар      | ppe dei tavoli                             |          |
| √ Finanza 🗸 🗸                      |                                                              | Codice fiscale                              |                                                                                                    | S        | iala                                       |          |
| ණු Generale 🔨                      |                                                              | Punto vendita                               | Terrazza                                                                                           | ~ B      | errazza<br>Bar                             |          |
| Generale<br>Postazioni di lavoro   |                                                              | Accesso utente                              | Manager                                                                                            | × ~      |                                            |          |
| Aree                               |                                                              | automatico                                  |                                                                                                    |          |                                            |          |
| Cassetti dei contanti<br>Stampanti |                                                              | Pagamento                                   |                                                                                                    |          |                                            |          |
| Link alle app                      |                                                              | Menu dei metodi di<br>pagamento selezionati | Payment Methods                                                                                    | × ~      |                                            |          |
| Utenti                             |                                                              | PIN associato                               | Pin Terminal 1                                                                                     | × ~      |                                            |          |
| Gruppi utenti                      |                                                              | Stampante scontrini                         |                                                                                                    | ~        |                                            |          |
| Dispositivi POS<br>Portate         |                                                              |                                             | L'opzione impedisce l'apertura automatica del cass<br>contanti quando viene stampato uno scontrino | etto dei |                                            |          |
| Clienti                            |                                                              | Elimina segnale cassetto<br>dei contanti    | Sì 🖲 No                                                                                            |          |                                            |          |
| Valuta<br>Categorie fatturato      |                                                              |                                             |                                                                                                    |          |                                            |          |
| Display clienti                    |                                                              |                                             |                                                                                                    |          |                                            |          |
| Traduzioni                         |                                                              |                                             |                                                                                                    |          |                                            |          |
| Tipi di imballaggio                |                                                              |                                             |                                                                                                    |          |                                            |          |
| Servizi di scansione               |                                                              |                                             |                                                                                                    |          |                                            |          |
| 📄 Pagamento 🗸 🗸                    |                                                              |                                             |                                                                                                    |          |                                            |          |
| ݤ Self-service ✓                   |                                                              |                                             |                                                                                                    |          |                                            | Salva    |

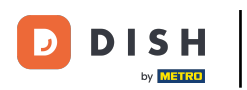

# • Applicare le modifiche facendo clic su Salva.

| DISHPOS <sub>v2.89.1</sub>         | Modifica dispositivo POS                                     | Il nome della stampante                     | POS non può essere più lungo di 96 caratteri.                                                              |                                            | chiudi 🛞 |  |
|------------------------------------|--------------------------------------------------------------|---------------------------------------------|----------------------------------------------------------------------------------------------------|--------------------------------------------|----------|--|
| « Riduci menu                      | # Il nome della stampante<br>POS non può essere più lungo di | ID 52 Nome*                                 | DISH POS Webapp - harivo                                                                                   | UUID* 9d3db47f-ed52-53d2-b3cc-0ad84162c8e7 |          |  |
| 🕲 Articoli 🗸 🗸                     | 96 caratteri.                                                | Generale                                    |                                                                                                    | Mappe dei tavoli                           |          |  |
| -∿ Finanza 🗸 🗸                     |                                                              | Codice fiscale                              |                                                                                                    | Sala                                       |          |  |
| ④ Generale ^                       |                                                              | Punto vendita                               | Terrazza                                                                                                   | Bar                                        |          |  |
| Generale<br>Postazioni di lavoro   |                                                              | Accesso utente                              | Manager X V                                                                                                |                                            |          |  |
| Aree                               |                                                              | automatico                                  |                                                                                                    |                                            |          |  |
| Cassetti dei contanti<br>Stampanti |                                                              | Pagamento                                   |                                                                                                    |                                            |          |  |
| Link alle app                      |                                                              | Menu dei metodi di<br>pagamento selezionati | Payment Methods X V                                                                                        |                                            |          |  |
| Mappa dei tavoli<br>Utenti         |                                                              | PIN associato                               | Pin Terminal 1 X V                                                                                         |                                            |          |  |
| Gruppi utenti                      |                                                              | Stampante scontrini                         | ~                                                                                                    |                                            |          |  |
| Dispositivi POS<br>Portate         |                                                              |                                             | L'opzione impedisce l'apertura automatica del cassetto de<br>contanti quando viene stampato uno scontrino. | ī                                          |          |  |
| Clienti<br>Valuta                  |                                                              | Elimina segnale cassetto<br>dei contanti    | Sì () No                                                                                                   |                                            |          |  |
| Categorie fatturato                |                                                              |                                             |                                                                                                    |                                            |          |  |
| Display clienti                    |                                                              |                                             |                                                                                                    |                                            |          |  |
| Tipi di imballaggio                |                                                              |                                             |                                                                                                    |                                            |          |  |
| Servizi di scansione               |                                                              |                                             |                                                                                                    |                                            |          |  |
| 😑 Pagamento 🗸 🗸                    |                                                              |                                             |                                                                                                    |                                            |          |  |
| לָם Self-service ע                 |                                                              |                                             |                                                                                                    |                                            | Salva    |  |

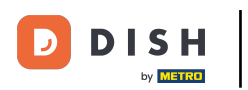

Ð

#### Se si desidera eliminare un dispositivo POS, fare clic sul simbolo del cestino.

| DISH POS v2.89.1                                                                                                    | (V) Demo IT Video 💿                                                                                                    | 😚 Tutorial DISH POS | dish_it_video@dish.digital v |  |  |
|----------------------------------------------------------------------------------------------------|----------------------------------------------------------------------------------------------------|---------------------|------------------------------|--|--|
| Diductor                                                                                                    |                                                                                                    |                     |                              |  |  |
|                                                                                                    | Dispositivi POS (15 dispositivi pos)                                                                                                    |                     |                              |  |  |
| 🕲 Articoli 🗸 🗸                                                                                                    | O Cerca                                                                                                    |                     |                              |  |  |
| -√ Finanza 🗸 🗸                                                                                                    | ч                                                                                                    |                     |                              |  |  |
| GeneraleGeneralePostazioni di lavoroAreeCassetti dei contantiStampantiLink alle appUtentiGruppi utentiDispositivi POSPortateCilentiValutaCategorie fatturatoDisplay clientiTraduzioniTipi di imballaggioServizi di scansione | ID () Nome () Locale () UUID ()                                                                                                    |                     |                              |  |  |
|                                                                                                    | 🥟 🛅 #24 Chiosco (Kiosk) Dish Video Demo Italy 5fea1829-b2a6-4597-82d6-433b71a24e7f                                                                                                    |                     |                              |  |  |
|                                                                                                    | 🥟 🍵 #25 Prendi e vai (Grab & Go) Dish Video Demo Italy 87bdfb17-5a14-4af2-b392-24da3c370657                                                                                                    |                     |                              |  |  |
|                                                                                                    | 🥟 💼 #42 Negozio online Dish Video Demo Italy 1616d02f-a9a0-4b53-a5cf-56671445aee5                                                                                                    |                     |                              |  |  |
|                                                                                                    | iii #43 Self service Dish Video Demo Italy 6d57b065-772d-4593-bed1-2dde7f1d90dc                                                                                                    |                     |                              |  |  |
|                                                                                                    | n 😥 💼 #44 booq BES (Webapp) Dish Video Demo Italy 6af8dc1b-fab8-56b3-a1aa-f1783e2eb00c                                                                                                    |                     |                              |  |  |
|                                                                                                    | 💋 前 #45 sdk_gphone64_arm64 Dish Video Demo Italy 654a9370-5fc1-5c24-bc03-2e239053f7da                                                                                                    |                     |                              |  |  |
|                                                                                                    | 🥖 前 #46 Emulator Marc Dish Video Demo Italy ee068f05-0a29-5c55-9c4a-bff7ff231a35                                                                                                    |                     |                              |  |  |
|                                                                                                    | 🖉 🗊 #47 booq - harivo Dish Video Demo Italy 145c07a1-b161-4017-145c-07a1b1614017                                                                                                    |                     |                              |  |  |
|                                                                                                    | 💋 🌐 #48 Android SDK built for x86 Dish Video Demo Italy 894f3f0a-16ea-5b0b-8b36-43214d7b5ee9                                                                                                    |                     |                              |  |  |
|                                                                                                    | 🖉 💼 #49 sdk_gphone64_arm64 Dish Video Demo Italy 874ff14a-1530-58f1-afa4-b6c5378d0b09                                                                                                    |                     |                              |  |  |
|                                                                                                    | 🖉 💼 #50 Android SDK built for x86 Dish Video Demo Italy c3fc4bde-3773-5733-9102-0a7cc3827534                                                                                                    |                     |                              |  |  |
|                                                                                                    | 🖉 📋 #51 Android SDK built for x86 Dish Video Demo Italy 58f632ad-1b7b-5c2d-bd51-b06a54155d3b                                                                                                    |                     |                              |  |  |
|                                                                                                    | Image: marked background background backgro |                     |                              |  |  |
| 🖂 Pagamento 🗸 🗸                                                                                                    | 🖉 💼 #53 sdk_gphone64_arm64 Dish Video Demo Italy dae53a65-Obaf-5167-ab3d-5485a950169b                                                                                                    |                     |                              |  |  |
| ় Self-service 🗸                                                                                                    | 1                                                                                                    |                     |                              |  |  |

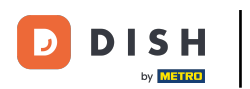

Per assicurarsi che si voglia veramente eliminare il dispositivo POS, è necessario confermare questa procedura separatamente. Fare clic su Elimina.

| DISHPOS <sub>v2.89.1</sub>                                                                                                    | (V) Demo IT Vide                                                                                                    | <b>o</b> (1)                |                       |                                      | 😚 Tutorial DISH POS | dish_it_video@dish.digital ~ |
|----------------------------------------------------------------------------------------------------|----------------------------------------------------------------------------------------------------|-----------------------------|-----------------------|--------------------------------------|---------------------|------------------------------|
| <ul> <li>Riduci menu</li> <li>Articoli</li> <li>Finanza</li> </ul>                                                                                                    | Dispositivi POS (                                                                                                    | 15 dispositivi pos)<br>erca |                       |                                      |                     | i⊞ Mostra <b>50 ×</b> Record |
| Generale     A       Generale     Postazioni di lavoro       Aree     Cassetti dei contanti                                                                                                    | ID \$                                                                                                    | Nome 🗘                      | Locale 🗘              | UUID \$                              |                     |                              |
|                                                                                                    | #24                                                                                                    | Chiosco (Kiosk)             | Dish Video Demo Italy | 5fea1829-b2a6-4597-82d6-433b71a24e7f |                     |                              |
|                                                                                                    | <ul> <li>1</li> <li>1</li></ul> | Prendi e vai (Grab & Go)    | Dish Video Demo Italy | 87bdfb17-5a14-4af2-b392-24da3c370657 |                     |                              |
|                                                                                                    | <ul> <li>#42</li> </ul>                                                                                                    | Negozio online              | Dish Video Demo Italy | 1616d02f-a9a0-4b53-a5cf-56671445aee5 |                     |                              |
| Stampanti<br>Link alle app                                                                                                    | 2 🖞 #43                                                                                                    | Self service                | Dish Video Demo Italy | e7fld90dc                            |                     |                              |
| Mappa dei tavoli<br>Utenti<br>Gruppi utenti<br>Dispositivi POS<br>Portate<br>Clienti<br>Valuta<br>Categorie fatturato<br>Display clienti<br>Traduzioni<br>Tipi di imballaggio<br>Servizi di scansione | 2 🕅 #44                                                                                                    | booq BES (Webapp)           | Dish Video Demo Italy | 2eb00c                               |                     |                              |
|                                                                                                    | 1 145                                                                                                    | sdk_gphone64_arm64          | Dish Video Demo Italy | Annulla Elimina 9053f7da             |                     |                              |
|                                                                                                    | #46                                                                                                    | Emulator Marc               | Dish Video Demo Italy | ee068f05-0a29-5c55-9c4a-bff7ff231a35 |                     |                              |
|                                                                                                    | 2 🗊 #47                                                                                                    | booq - harivo               | Dish Video Demo Italy | 145c07a1-b161-4017-145c-07a1b1614017 |                     |                              |
|                                                                                                    | 2 🗊 #48                                                                                                    | Android SDK built for x86   | Dish Video Demo Italy | 894f3f0a-16ea-5b0b-8b36-43214d7b5ee9 |                     |                              |
|                                                                                                    | #49                                                                                                    | sdk_gphone64_arm64          | Dish Video Demo Italy | 874ff14a-1530-58f1-afa4-b6c5378d0b09 |                     |                              |
|                                                                                                    | #50                                                                                                    | Android SDK built for x86   | Dish Video Demo Italy | c3fc4bde-3773-5733-9102-0a7cc3827534 |                     |                              |
|                                                                                                    | #51                                                                                                    | Android SDK built for x86   | Dish Video Demo Italy | 58f632ad-1b7b-5c2d-bd51-b06a54155d3b |                     |                              |
|                                                                                                    | 2 🗊 #52                                                                                                    | DISH POS Webapp - harive    | Terrazza              | 9d3db47f-ed52-53d2-b3cc-0ad84162c8e7 |                     |                              |
| - ragamento V                                                                                                    | 2 🗊 #53                                                                                                    | sdk_gphone64_arm64          | Dish Video Demo Italy | dae53a65-Obaf-5167-ab3d-5485a950169b |                     |                              |
| े़ Self-service ✓                                                                                                    |                                                                                                    |                             |                       | 1                                    |                     |                              |

DISH

by METRO

D

i

#### Avete completato l'esercitazione. Ora sapete come gestire i dispositivi POS.

| DISH POS v2.89.1                                                                                                    | (V) Demo IT Video 💿                                                                          | 😚 Tutorial DISH POS | dish_it_video@dish.digital v |
|----------------------------------------------------------------------------------------------------|----------------------------------------------------------------------------------------------|---------------------|------------------------------|
| « Riduci menu                                                                                                    | Dispositivi POS (15 dispositivi pos)<br>Q Cerca                                              |                     | i≡ Mostra <b>50</b> ×Record  |
| ImazaImaza< | ID 🗘 Nome 🗘 🛛 Locale 🗘 UUID 🛇                                                                |                     |                              |
|                                                                                                    | 🖉 🛅 #24 Chiosco (Kiosk) Dish Video Demo Italy 5fea1829-b2a6-4597-82d6-433b71a24e7f           |                     |                              |
|                                                                                                    | 🤌 🛅 #25 Prendi e vai (Grab & Go) Dish Video Demo Italy 87bdfb17-5a14-4af2-b392-24da3c370657  |                     |                              |
|                                                                                                    | 🖉 🖻 #42 Negozio online Dish Video Demo Italy 1616d02f-a9a0-4b53-a5cf-56671445aee5            |                     |                              |
|                                                                                                    | 1 #43 Self service Dish Video Demo Italy 6d57b065-772d-4593-bed1-2dde7f1d90dc                |                     |                              |
|                                                                                                    | 🥟 💼 #44 booq BES (Webapp) Dish Video Demo Italy 6af8dc1b-fab8-56b3-a1aa-f1783e2eb00c         |                     |                              |
|                                                                                                    | 🖉 🖻 #45 sdk_gphone64_arm64 Dish Video Demo Italy 654a9370-5fc1-5c24-bc03-2e239053f7da        |                     |                              |
|                                                                                                    | 🤌 🛅 #46 Emulator Marc Dish Video Demo Italy ee068f05-0a29-5c55-9c4a-bff7ff231a35             |                     |                              |
|                                                                                                    | 🥟 🖻 #47 booq - harivo Dish Video Demo Italy 145c07a1-b161-4017-145c-07a1b1614017             |                     |                              |
|                                                                                                    | 🤌 📋 #48 Android SDK built for x86 Dish Video Demo Italy 894f3f0a-16ea-5b0b-8b36-43214d7b5ee9 |                     |                              |
|                                                                                                    | 🥟 🗊 #49 sdk_gphone64_arm64 Dish Video Demo Italy 874ff14a-1530-58f1-afa4-b6c5378d0b09        |                     |                              |
|                                                                                                    | 🤌 🗊 #50 Android SDK built for x86 Dish Video Demo Italy c3fc4bde-3773-5733-9102-0a7cc3827534 |                     |                              |
|                                                                                                    | 🤌 🗊 #51 Android SDK built for x86 Dish Video Demo Italy 58f632ad-1b7b-5c2d-bd51-b06a54155d3b |                     |                              |
|                                                                                                    | 1 #52 DISH POS Webapp - harivi Terrazza 9d3db47f-ed52-53d2-b3cc-0ad84162c8e7                 |                     |                              |
| 💾 Pagamento 🗸 🗸                                                                                                    |                                                                                              |                     |                              |
| ৢৢ Self-service ৵                                                                                                    | 1                                                                                            |                     |                              |

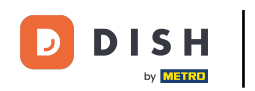

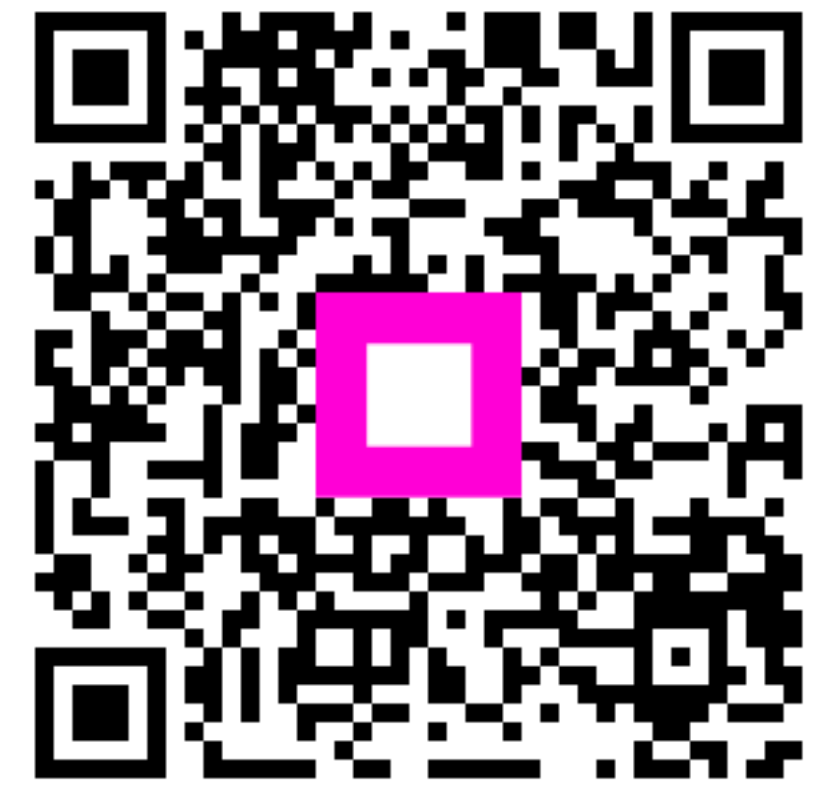

Scansiona per andare al lettore interattivo